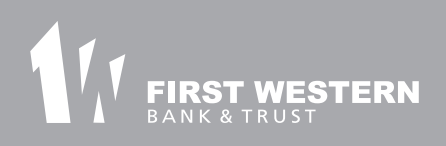

Documents

To sign up for eStatements, **Log In** to your Online Banking account at **www.firstwestern.bank** or use the **MyFirstWestern App**.

## eStatements

Log into your Online Banking account and select one of your accounts.

Once an account has been selected, click the **Documents** tab towards the top of the page.

To enroll your accounts for eStatements, you will be prompted to do the following items:

- Review the listed email address. If your email is incorrect, update it in the space provided.
- Read the Terms of Use, select the I agree to listed terms box, and click Enroll Now to complete the eStatement process.

Statements will appear monthly in PDF format. Your first eStatement will appear during the next statement cycle.

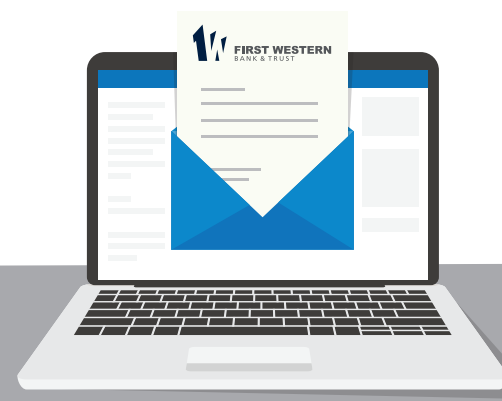

If you have any questions, please contact your local First Western location or email onlinebanking@firstwestern.bank

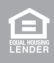